## How to update PDD

1. If no PDD on banner bar then from inside patient record click "ad hoc" on the toolbar

| ZZZPC1, TEST - 921631 Opened I                          | y Phillips , Deborah Joan                                         |                                                                   |                                           |
|---------------------------------------------------------|-------------------------------------------------------------------|-------------------------------------------------------------------|-------------------------------------------|
| ask Edit View Patient Record                            | Links Notifications Navigation Help                               |                                                                   |                                           |
| 🐴 Home 🖃 Message Centre  🛓 Patie                        | nt List 👫 Whiteboard 📲 CareCompass 🎉 Doctor's Worklist 👫 Discharg | e Dashboard 🎬 Scheduling 🤐 MPTL Maternity Whiteboard 🚦 Co         | llection Runs 👔 Case Selection 📲 Rapid Re |
| 🔀 New Sticky Note 🐑 View Sticky Note                    | es 🎛 Tear Off 🇱 Suspend 🖽 Ext 🎬 AdHoc 🕞 Communicate 👻 🔳 Fi        | irstNet (PowerChart) 📋 Calculator 🛛 🗰 Medication Administration 👔 | Specimen Collection 🔒 PM Conversation 👻   |
| 👌 Insignia 🔞 P Possum 🔞 Circulation                     | a Foundation                                                      |                                                                   |                                           |
| ZZPCT, TEST 🛛                                           |                                                                   |                                                                   |                                           |
| ZZZPCT, TEST<br>Allergies: penicillin<br>**Flag/Alert** | PDD:                                                              | Age:38 years<br>DOB:02/May/80<br>Resus:Do Not Resuscitate         | Sex:Female<br>MRN:921631<br>NHS No:       |
| Menu P                                                  | 🔹 👻 🛉 Clinician Workflow                                          |                                                                   |                                           |
| ilinician Workflow                                      | A 100% - C A                                                      |                                                                   |                                           |
| urse Workflow                                           | Instaliant V Outpatiant Clinic Nata                               | V Destroy                                                         | Y Clarking                                |
| bstetrics View                                          |                                                                   | A Progress A Post Take                                            | < Clerking                                |
| eonate Summary                                          | Patient Information                                               | ≡• 😔 Pathology (0)                                                |                                           |
| esults Review                                           | Minite (2)                                                        | Selected visit                                                    |                                           |
| equests/Care Plans 🛛 🕂 Add                              | VISIUS (2)                                                        | No results found                                                  |                                           |
| rug Chart                                               | Problems                                                          | ≡• ♥ Labs                                                         |                                           |
| ask List                                                | Alleration (1)                                                    | Selected visit                                                    |                                           |
| ssessments/Fluid Balance                                | Amergies (1)                                                      | =                                                                 | ~ ~ /                                     |
|                                                         | Home / Discharge Medication (3)                                   | ■•                                                                |                                           |

2. From the list of forms that opens tick "predicted date discharge" and then click "record"

| Ad Hoc Recording - ZZZPCT, TEST |                                            |           |
|---------------------------------|--------------------------------------------|-----------|
| Co. Enuruitor                   |                                            |           |
| Maternitu                       | Context Automatic Assessment               |           |
| C Allterns                      | B Demension Despinant Despinant Assessment |           |
| G                               |                                            |           |
|                                 |                                            |           |
|                                 |                                            |           |
|                                 |                                            |           |
|                                 |                                            |           |
|                                 | D ED Paarte Arcentraat Form                |           |
|                                 |                                            |           |
|                                 |                                            |           |
|                                 |                                            |           |
|                                 | Rev Discharge Details                      |           |
|                                 | B Seosis screening                         |           |
|                                 | D VIE Bitk Assessment                      |           |
|                                 |                                            |           |
|                                 | C E Predicted Date of Dicharge             |           |
|                                 |                                            |           |
|                                 |                                            |           |
|                                 |                                            |           |
|                                 |                                            |           |
|                                 |                                            |           |
|                                 |                                            |           |
|                                 |                                            |           |
|                                 |                                            |           |
|                                 |                                            |           |
|                                 |                                            |           |
|                                 |                                            |           |
|                                 |                                            |           |
|                                 |                                            |           |
|                                 |                                            |           |
|                                 |                                            |           |
|                                 |                                            |           |
|                                 |                                            |           |
|                                 | Rec                                        | ord Close |
|                                 |                                            |           |

3. Enter the PDD and click the green tick to sign the form

| Predicted Date of Discharge - ZZZPCT, TEST |                          |
|--------------------------------------------|--------------------------|
|                                            |                          |
| *Performed on: 17/12/2018 💭 💌 1211 🗬 GMT   |                          |
|                                            | Discharge Planning Dates |
| Predicted Date of Discharge                |                          |
|                                            |                          |
|                                            |                          |

4. Refresh the screen and the PDD will appear in the banner bar

5. To amend the predicted date of discharge select "Form Browser" from the left sided menu and select the previously completed predicated date of discharge form

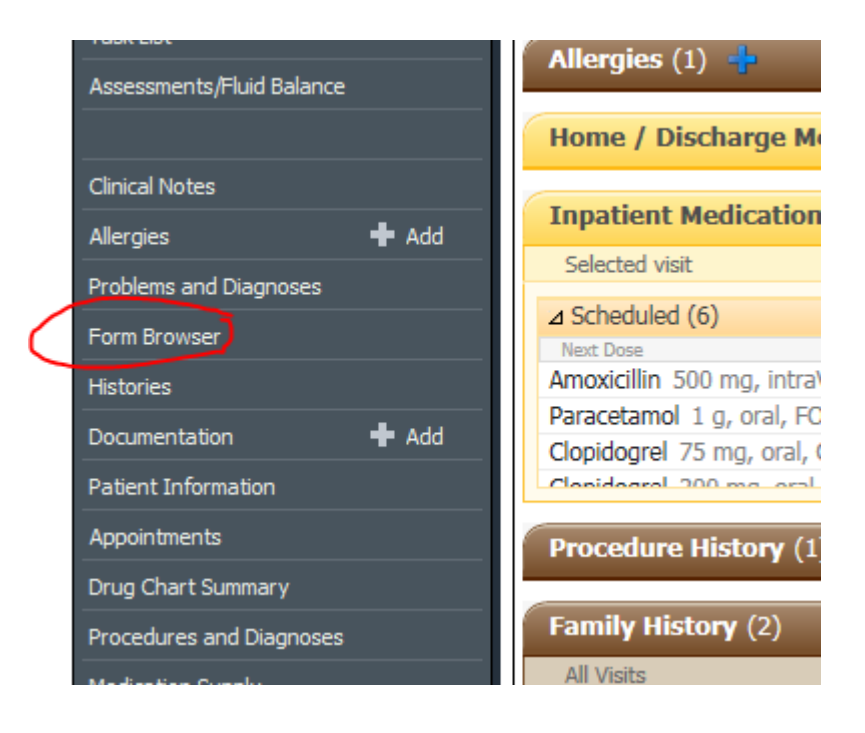

Having selected the form right click and select "Modify"

| ZZZPCT,<br>Allergies: p<br>**Flag/Ak | TEST<br>enicillin<br>ert** | PDD:18/Dec/18                                                      | Age:38 years<br>D08:02/May/80<br>Resus:Do Not Resuscitate                 |
|--------------------------------------|----------------------------|--------------------------------------------------------------------|---------------------------------------------------------------------------|
| Menu                                 |                            | < 🕥 🔸 👘 Form Browser                                               |                                                                           |
|                                      |                            | 1                                                                  | 04 Dec                                                                    |
| Nurse Workflow                       |                            |                                                                    |                                                                           |
| Obstetrics View                      |                            | Sort by: Date +                                                    |                                                                           |
| Neonate Summary                      |                            | All Forms                                                          |                                                                           |
| Reg Its Review                       |                            | Monday 17 December 2018 GMT                                        | las Daharah Jawa                                                          |
|                                      |                            | 9: 19 GMT Discharge Summary Final Checks (Auth (Verifie)           | View                                                                      |
| Requests/Care Haris                  | <b>T</b> A00               | - 18 GMT Key Discharge Details (Auth (Verified)) - Philips         | Modify                                                                    |
| Drug Chart                           |                            | - 18 GMT Discharge Checklist (Auth (Verified)) - Philips , (       | University                                                                |
|                                      |                            | Og: 14 GMT Antmicrobial Stewardship (Auth (Verified)) - Phi        | History                                                                   |
| Accessoments Child Datas             |                            | 07:57 (Alt Antimicrohial Stewardshin (Auth (Verified)) - Ph        | ristory                                                                   |
| Assessmenta/Huic usan                |                            | Tuesday 11 December 2018 GMT                                       | Change Date/Time                                                          |
|                                      |                            | 12:23 GMT Antimicrobial Stewardship (Auth (Verified)) - Clinica    | Practitioner, Temporary Access                                            |
| Clinical Notes                       |                            | 🗄 🗁 Monday 10 December 2018 GMT                                    |                                                                           |
|                                      |                            | 12:00 GMT Antimicrobial Stewardship (Auth (Verified)) - Philips    | , Deborah Joan                                                            |
| AND DES                              | <b>T</b> 300               | Friday 07 December 2018 GMT                                        | and their statements of the second statement is a second statement of the |
| Problems and Diagnoses               |                            | 14:27 GMT Pharmacy Oxygen Therapy (Auth (Verified)) - Clinic       | cal Practitioner , Temporary Access                                       |
| Form Browser                         |                            | 12:50 GMT Seasis Screening (Auth (Verified)) - Clinical Practitio  | mer . Temporary Access                                                    |
|                                      |                            | 12:41 GMT Dementia/Delirium Diagnostic Assessment (Auth (Vi        | erified)) - Clinical Practitioner , Temporary Access                      |
| Histories                            |                            | 12:31 GMT VTE Risk Assessment (Auth (Verified)) - Clinical Pra     | ctitioner , Temporary Access                                              |
|                                      | 🕈 Add                      | 08:54 GMT Pharmacy Allergy Recording (Auth (Verified)) - Beta      | arse , Devendranath                                                       |
| Patient Information                  |                            | 08:51 GMT Discharge Summary (Auth (Verified)) - Betarse , De       | evendranath                                                               |
|                                      |                            | Thursday us December 2018 GMT                                      | shareh tean                                                               |
| Accontinenta                         |                            | and a second the man madeballeric (would (verified)) - Prings , be |                                                                           |
|                                      |                            |                                                                    |                                                                           |
|                                      |                            |                                                                    |                                                                           |

6. Change the date as required , add the reason for the change and then click the green tick to save changes. Refresh again and the new PDD will be displayed on the banner bar.

| 🖌 🖬 🛇   🥆 💏 🋧 🔸   🎟 🗒 隆                  |                                              |           |                |  |
|------------------------------------------|----------------------------------------------|-----------|----------------|--|
| *Performed on: 17/12/2018 💭 🔽 1211 💭 GMT |                                              |           |                |  |
|                                          | 2PCT, TEST<br>S: MRN: 921631                 | Discharge | Planning Dates |  |
| Pre<br>22<br>Va                          | redicted Date of Discharge<br>12/12/2018 🚽 🗸 |           |                |  |
| P                                        | Post-op complication                         |           |                |  |